# Register your product and get support at www.philips.com/welcome

**Pico**Pix

PPX 4350

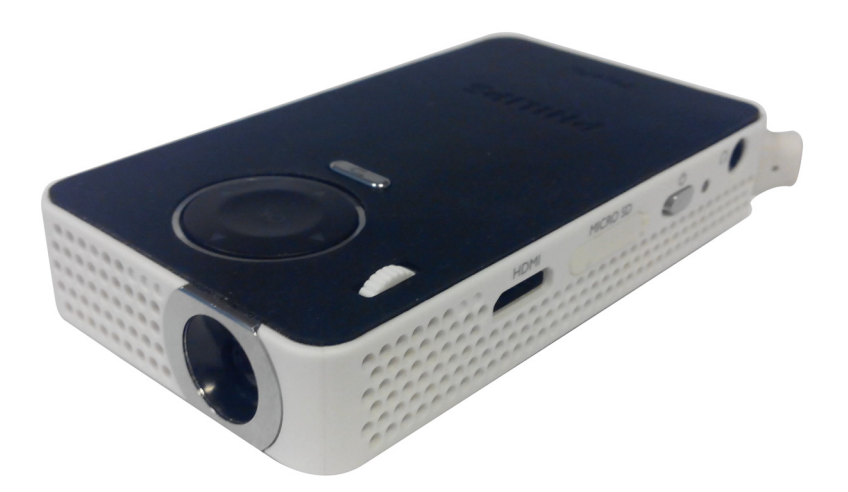

NO Bruksanvisning

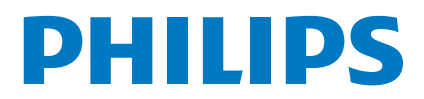

## Innhold

| Kjære kunde                        | 3 |
|------------------------------------|---|
| Vedrørende denne bruksanvisningen  | 3 |
| Pakkeinnhold                       | 3 |
| Produkthøydepunkter                | 3 |
| WiFi Display (Miracast-kompatibel) | 3 |

### Generelle sikkerhetshenvisninger ......4

| Sette opp apparatet | 4 |
|---------------------|---|
| Strømforsyning      | 4 |
| Reparasjoner        | 4 |

| Oversikt                      | 6 |
|-------------------------------|---|
| Apparatets overside           | 6 |
| Sett fra siden                | 6 |
| Apparatets underside          | 6 |
| Oversikt over menyfunksjonene | 7 |
| Symboler i statuslinjen       | 7 |

### Første igangsetting ......8

| Sette opp apparatet                            | 8 |
|------------------------------------------------|---|
| Koble til strømadapteren / Batteriet lades opp | 8 |
| Førsteinnstallajon                             | 8 |

### Koble til visningsapparatet ......9

| Tilkobling til apparater med | HDMI-utgang | 9 |
|------------------------------|-------------|---|
| Tilkobling av hodetelefoner  |             | 9 |

## Minn 10 Sett inn lagringskort 10

- Bluetooth .....12

## Slett paring ......12 Medieavspilling ......13

| Videoavspilling               | 13 |
|-------------------------------|----|
| Fotovisning                   | 14 |
| Musikkavspilling              | 14 |
| Filhåndtering                 | 15 |
| Innstillinger                 | 16 |
| Oversikt over menyfunksjonene | 16 |
| + funksjoner                  | 17 |
| Lommelykt                     | 17 |
| SOS-lampe                     | 17 |

| Varsellys                                              | 17 |
|--------------------------------------------------------|----|
| Service                                                | 18 |
| Vedlikeholdsanvisning for batteriet                    |    |
| Lading av batteriet etter dyp utlading                 |    |
| Rengjøring                                             | 19 |
| Apparatet er overopphetet                              | 19 |
| Oppdater fastvare med SD minnekort<br>eller USB-nøkkel | 19 |
| Problemer / løsninger                                  | 21 |
| Vedlegg                                                | 23 |
| Tekniske data                                          |    |
| Ekstrautstyr                                           |    |

### Kjære kunde

Mange takk for at du har valgt en Pocket Projektor.

Vi ønsker deg mye moro med ditt apparat og dets mangfoldige funksjoner!

### Vedrørende denne bruksanvisningen

Med installeringshjelpen på de etterfølgende sidene tar du apparatet både hurtig og enkelt i bruk. I de etterfølgende kapitler finner du detaljerte beskrivelser til denne bruksanvisningen.

Les nøye gjennom bruksanvisningen. Legg spesielt merke til sikkerhetshenvisningene for å sikre feilfri drift av apparatet. Produsenten overtar ingen heftelser dersom du ikke følger henvisningene.

### Anvendte symboler

### Henvisning

### Råd og tips

Dette symbolet markerer tips for mer effektiv og enklere bruk av apparatet.

#### FORSIKTIG!

#### Skader på apparatet eller tap av data!

Dette symbolet advarer mot skader på apparatet samt mulig tap av data. Disse materielle skadene kan oppstå på grunn av feilaktig håndtering.

### FARE!

### Fare for personer!

Dette symbolet advarer mot farer for personer. Personskader eller materielle skader kan oppstå grunnet upassende håndtering.

### Pakkeinnhold

- 1 PicoPix Projektor
- 2 HDMI til mini HDMI-kabel
- 3 Hurtigstartveiledning

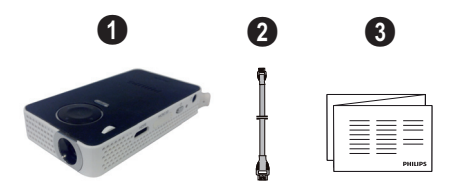

### Produkthøydepunkter

### Tilkobling til apparater med HDMI-utgang

Med HDMI-til-mini-HDMI-kabel kan projektoren kobles til en datamaskin (se Tilkobling til apparater med HDMI-utgang, side 9).

### WiFi Display (Miracastkompatibel)

Med Miracast<sup>™</sup> -løsningen kan du vise video mellom trådløse enheter, uten kabler eller en nettverkstilkobling. Du kan gjøre ting som å vise bilder eller videoer fra en smarttelefon (Android 4 og nyere) eller laptop (Windows 8.1) på din lommeprojektor.

### Henvisning

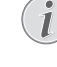

lkke alle enheter vil være kompatible med WiFi Display.

WiFi Display vil ikke fungere med iOS-enheter.

## 1 Generelle sikkerhetshenvisninger

Du må ikke foreta noen innstillinger og forandringer som ikke beskrives i denne bruksanvisningen. Personskader eller materielle skader, skader på apparatet, eller tap av data, kan oppstå grunnet feilaktig håndtering. Vær oppmerksom på alle advarsler og sikkerhetsmeldinger.

### Sette opp apparatet

Apparatet er utelukkende konstruert for innendørs bruk. Apparatet skal stå sikkert og stabilt på en jevn overflate. Legg ledningene slik at ingen kan snuble i dem og skade seg eller ødelegge apparatet.

Apparatet må ikke tilkobles i våtrom. Berør verken støpselet eller nettilkoblingen med fuktige hender.

Apparatet må få tilstrekkelig lufting, og må ikke tildekkes. Sett ikke apparatet i lukkede skap eller skatoller.

Sett det ikke på myke underlag så som sengetøy eller tepper, og sørg for at lufteslissene ikke tildekkes. Ellers kan apparatet bli for varmt og begynne å brenne.

Beskytt apparatet mot direkte sollys, varme, store temperaturforskjeller og fuktighet. Du må ikke installere apparatet i nærheten av varmeapparater eller klimaanlegg. Observér informasjonene vedr. temperatur og luftfuktighet i de tekniske dataene.

Når apparatet har vært påslått i lengre tid, blir overflaten varm, og et varselsymbol vises i projeksjonen. Apparatet går automatisk over i standbymodus når det blir for varmt. Du kan fortsette fremvisningen når apparatet er blitt avkjølt ved å trykke på en hvilken som helst tast.

Væsker må aldri komme inn i apparatet. Slå av apparatet og frakoble det fra strømnettet dersom væske eller fremmedlegemer er kommet inn i apparatet, og få det kontrollert på et teknisk servicested.

Apparatet må alltid behandles med forsikt. Unngå å berøre objektivlinsen. Du må aldri plassere tunge gjenstander eller gjenstander med skarpe kanter oppå apparatet eller strømledningen.

Hvis apparatet blir for varmt eller det kommer røyk av apparatet må støpselet trekkes ut av stikkontakten umiddelbart. Få apparatet kontrollert på et teknisk servicested. For å unngå at ild sprer seg, må åpne ildsteder ikke befinne seg i nærheten av apparatet.

Under følgende betingelser kan det danne seg kondens inne i apparatet og føre til feilfunksjoner:

- når apparatet flyttes fra et kaldt til et varmt rom;
- etter oppvarming av et kaldt rom;
- ved plassering i et fuktig rom.

Gå frem som følger for å unngå kondens:

- Legg apparatet i en plastpose før du bringer det til et annet rom, for å tilpasse det til omgvelsesbetingelsene i rommet.
- 2 Vent en til to timer før du tar apparatet ut av plastposen.

Apparatet må ikke plasseres i en omgivelse med sterk støvbelastning. Støvpartikler og andre fremmedlegemer kunne skade apparatet. Utsett apparatet aldri for ekstreme vibrasjoner. Interne komponenter kunne ta skade gjennom dette.

La ikke barn uten oppsyn håndtere apparatet. Barn må ikke få lov å leke med emballasjefoliene.

### Strømforsyning

Bruk kun den medleverte adapteren (se vedlegg / tekniske data). Kontrollér at nettspenningen på apparatet stemmer overens med nettspeningen på oppstillingsstedet. Alle deler tilsvarer spenningen som er angitt på apparatet.

Batterikapasiteten avtar over tid. Dersom apparatet bare fungerer på nettstrøm, er batteriet defekt. Kontakt et autorisert servicested for å bytte batteri.

Gjør aldri forsøk på å bytte batteriet selv. Feilaktig håndtering av batteriet eller bruk av feil batteritype kan føre til personskader eller skade på apparatet.

#### FARE!

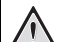

#### Eksplosjonsfare ved feil batteritype.

Batteriet må bare erstattes med et batteri av samme eller sammenlignbar type.

Eksplosjonsfare ved feil batteritype.

Slå av apparatet med På-/Avbryteren før du trekker støpslet ut av stikkontakten.

Slå av apparatet og trekk ut stikkontakten før apparatet rengjøres. Bruk en myk og lofri klut. Du må under ingen omstendighet bruke flytende, gassholdige eller lett antennelige rengjøringsmidler (spray, skuremidler, poleringsmidler, alkohol osv.). Det må ikke komme fuktighet inn i apparatet.

### FARE!

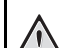

### Lysdiode (LED) med høy effekt

Dette apparatet er utstyrt med en høyeffektiv lysdiode (LED - Light Emitting Diode) som sender ut et svært sterkt lys. Se aldri direkte inn i objektivet på projektoren. Det kan føre til øyeirritasjon og øyeskader.

### FARE!

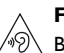

Fare for hørselskader.

Bruk ikke apparatet sammenhengende over lengre tid på høyt lydvolum– spesielt ikke ved bruk av hodetelefoner. Det kan forårsake hørselskader.

### Reparasjoner

Du må ikke selv foreta reparasjonsarbeider på apparatet. Ufagmessig vedlikehold kan føre til person- eller materielle skader. Få apparatet utelukkende reparert på et autorisert servicested. På garantikortet finner du informasjon om autoriserte serviceverksteder.

Fjern ikke typeskiltet fra apparatet, ellers opphører garantien.

## 2 Oversikt

### Apparatets overside

### USB-kabel

 $\ensuremath{\mathsf{USB}}\xspace$  kobling for en datamaskin / port for strømforsyning

USB-kobling for et USB lagringsmedium

2 - Innstillingshjul for bildeskarphet.

### Henvisning

i

Vær oppmerksom på at avstanden til projeksjonsflaten skal være minst 0,3 meter og maksimalt 2,1 meter. Dersom Pocket Projektor stilles opp utenfor disse avstandsgrensene, kan ikke bildet stilles skarpt. Ikke bruk makt når du dreier på innstillingshjulet, det kan føre til skader på objektivet.

### 3 – OK-tast

<sup>(10)</sup>—Bekreft inngang / start, stopp video-/musikkplayback eller lysbildevisning.

### 4 – Navigeringstaster

(♠)(♥) – Navigering / under musikk-playback velg forrige eller neste tittel når bildedisplayet er slått av / under video-/bilde-playback åpne hurtig innstillingsfelt

() - Navigering / under musikk-playback: regular volumnivå / under video-playback start forover eller bakover / unver bilde-playback velg forrige, neste bilde

### 6 - 🕤-tast

() − Ett menytrinn tilbake, et katalognivå til / slette en funksjon

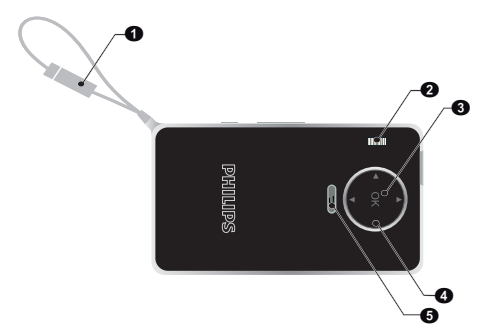

### Sett fra siden

Høytaler (på den andre siden)

HDMI – HDMI port for en playback-enhet (med adapterenhet)

 MICRO SD – Slot for minnekort (Micro SD/ SDHC)

🚯 – ပံ – På-/Av-bryter

 ${\bf 5}$  –  ${\bf \Omega}$  – Audioutgang – hodetelefonutgang eller utgang for ekstern høyttaler

6 – Batteristatusmonitor

Ladeindikator med tilkoblet strømforsyning:

Rød: Batteriet lades

Grønn: Batteriet er fulladet

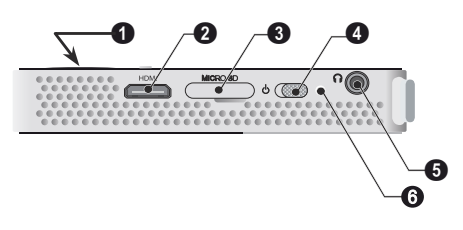

### Apparatets underside

### 1 - Stativgjenger

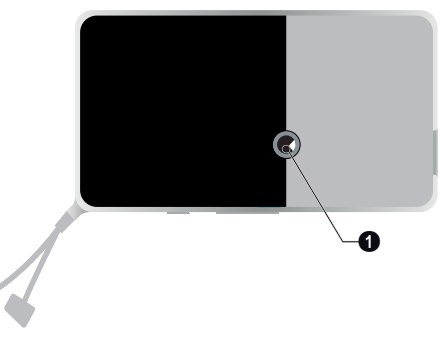

### Oversikt over menyfunksjonene

- 1 Når apparatet slås på, vises hovedmenyen.
- 2 Velg ønsket meny med navigasjonstastene ()/(), ()/().
- 3 Bekreft med 🔍.
- 4 Ved å trykke på tasten (→) går du tilbake til hovedmenyen.

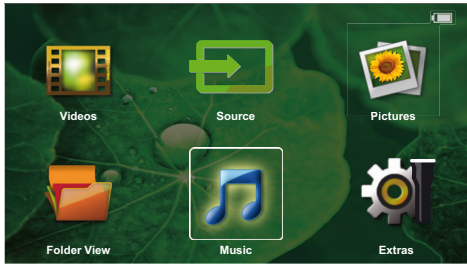

*Kilde* – Bytt til ekstern videoinput **HDMI** eller velg WiFi (hvis WiFi-dongle er koblet til)

Videoer - Velg filer for videoavspilling

Bilder - Velg filer for lysbildevisning

Musikk - Velg filer for musikkavspilling

**Ekstra** – Gå inng + og konfigurere innstillingen til lommeprojektoren

### Symboler i statuslinjen

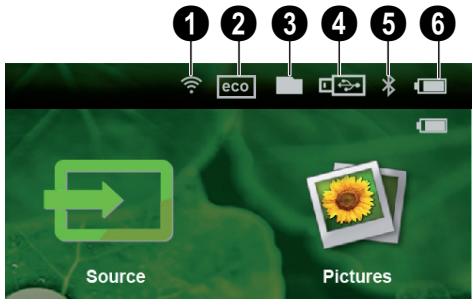

- WLAN-statusindikator
- 2 ECO-modus
- 3 Mappe
- 4 USB-lagringsmedium
- 6 Bluetooth

**(i)** – Ladetilstand for det innebygde batteriet. Dette symbolet er rødt når batteriet må lades opp.

## 3 Første igangsetting

### Sette opp apparatet

Et stativ er tilgjengelig som ekstrautstyr, til bruk når apparatet skal stå høyere (se Ekstrautstyr, side 23).

### Koble til strømadapteren / Batteriet lades opp

### FORSIKTIG!

### Nettspenning på oppstillingsstedet!!

Kontrollér at nettspenningen på apparatet stemmer overens med nettspeningen på opp-stillingsstedet.

1 Koble USB-pluggen til en datamaskin for å lade batteriet.

Alternativt kan du koble USB-pluggen til strømadapteren (ikke inkludert), vi anbefaler at du bruker tilbehøret PPA6200. Ladetiden er raskere for å lade batteriet.

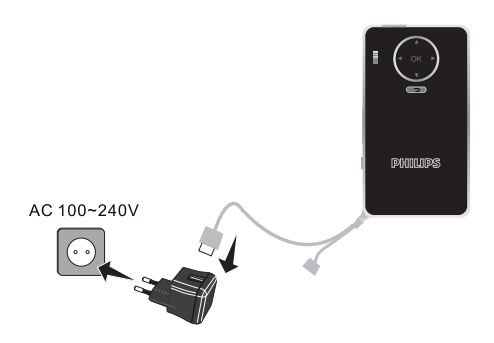

### Førsteinnstallajon

- 1 Slå på maskinen med På-/Av-bryteren på siden.
- 2 Rett apparatet mot en egnet projeksjonsflate eller en vegg. Vær oppmerksom på at avstanden til projeksjonsflaten skal være minst 0,3 meter og maksimalt 2,1 meter. Sørg for at projektoren står støtt.
- 3 Still bildet skarpt med innsillingshjulet på oversiden..
- 4 Velg ønsket menyspråk med ▲/▼.
- 5 Bekreft med 🔍.

### Henvisning

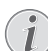

#### l stedet for språkvalg, vises hovedmenyen

Apparatet er allerede instyallert. For å endre menysprål, går du frem på følgende måte:

- 1 Velg *Extras* med navigasjonstastene.
- **2** Bekreft med (%).
- 3 Velg Språk med ▲/(▼).
- 4 Bekreft med 🕅.
- 5 Velg ønsket språk med ()
- 6 Bekreft med 🕅.
- 7 Avslutt med 🕤.

## 4 Koble til visningsapparatet

Bruk bare den vedlagte forbindelseskabelen eller en forbindelseskabel du har anskaffet som ekstrautstyr når projektoren skal tilkobles.

### Tilkobling til apparater med HDMI-utgang

Bruk HDMI på mini-HDMI-kabel for tilkobling til datamaskin.

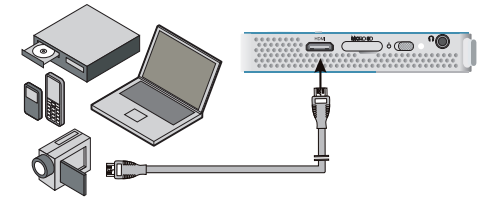

- 1 Slå på apparatet med På-/Av-bryteren på siden.
- 2 Etter oppstartskjermen vises hovedmenyen.

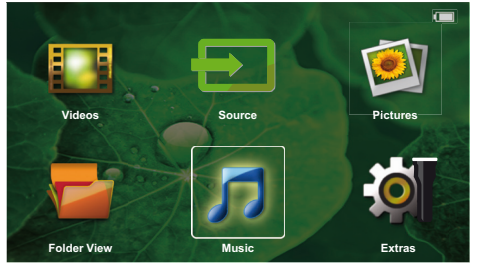

- 3 Koble kabelen til HDMI-inngangen på projektoren.
- 4 Koble kabelen til mini-HDMI-inngangen på visningsapparatet.
- 5 Velg Source med navigasjonstastene.
- 6 Bekreft med 🔍.
- 7 Velg HDMI med navigasjonstastene.
- 8 Bekreft med 🔍.
- 9 Koglingen aktiveres automatisk.

Trykk på 🕤 for å gå ut av funksjonen.

### Tilkobling av hodetelefoner

- 1 Før hodetelefonene kobles til, bør lydvolumet på apparatet skrus helt ned.
- 2 Sett pluggen på hodetelefonene inn i hodetelefonutgangen på projektoren. Høyttaleren på apparatet blir automatisk deaktivert når hodetelefonene kobles til.

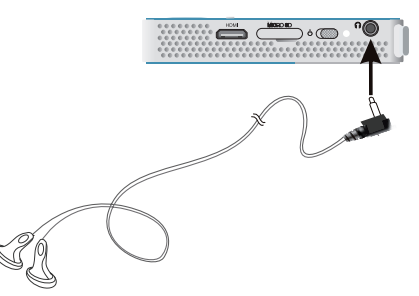

**3** Skru opp lydvolumet til et behagelig nivå etter at hodetelefonene er tilkoblet.

### FARE!

#### Fare for hørselskader.

Bruk ikke apparatet sammenhengende over lengre tid på høyt lydvolum- spesielt ikke ved bruk av hodetelefoner. Det kan forårsake hørselskader. Før hodetelefonene kobles til, bør lydvolumet på apparatet skrus helt ned. Skru opp lydvolumet til et behagelig nivå etter at hodetelefonene er tilkoblet.

## 5 Minn

### Sett inn lagringskort

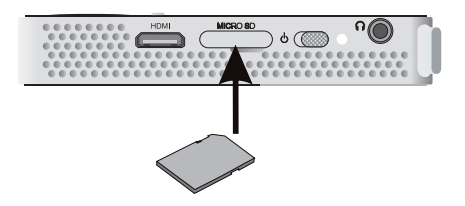

- Sett et minnekort med kontaktene nedover inn i MICRO SD-åpningen på siden av enheten. Enheten din støtter følgende minnekort: Micro SD/SDHC.
- 2 Skyv lagringskortet helt inn i kortsporet.

### FARE!

Innsetting av lagringskort!

Du må aldri trekke ut et lagringskort mens apparatet skriver til eller leser fra kortet. Det kan føre til tap av data.

Slå av apparatet for å være sikker på at det ikke skrives til eller leses fra kortet.

- 3 For å ta ut lagringskortet trykker du lett på kortet.
- 4 Lagringskortet mates ut.

### Tilkoble et USBlagringsmedium

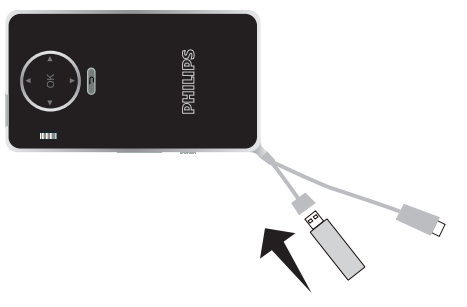

1 Koble til USB laringsmediet til USB-kabelen på enheten.

## 6 Miracast

### Henvisning

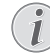

Bare Miracast-sertifiserte enheter kan brukes med denne funksjonen.

- 1 Slå på apparatet med På-/Av-bryteren på siden.
- 2 Etter oppstartskjermen vises hovedmenyen.

### Henvisning

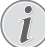

Projektoren må være koblet til et Wi-Fi-nettverk.

- 3 Bruk navigeringstastene for å velge **Source**.
- 4 Bekreft med 🕅.
- 5 Bruk navigeringstastene for å velge Wifi Display.
- 6 Bekreft med 🔍.

### Henvisning

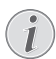

Navnet som brukes til å identifisere projektoren kan endres i Innstillinger.

- 7 Koble den eksterne enheten (smarttelefon eller nettbrett) til samme Wi-Fi-nettverk som projektoren.
- 8 Velg på appen WifiDisplay for den eksterne enheten navnet på projektortilkoblingen.
- 9 Kobler den eksterne enheten (smarttelefon eller nettbrett) til projektoren. Den vises som Kopler.
- 10 Vent til den eksterne enheten viser "tilkoblet" med projektoren, og at projektoren også viser skjermen til den eksterne enheten.

Trykk på 🕤 for å gå ut av funksjonen.

## 7 Bluetooth

### Slik aktiverer du Bluetoothtilkobling

- 1 Slå på apparatet med På-/Av-bryteren på siden.
- 2 Etter oppstartskjermen vises hovedmenyen.

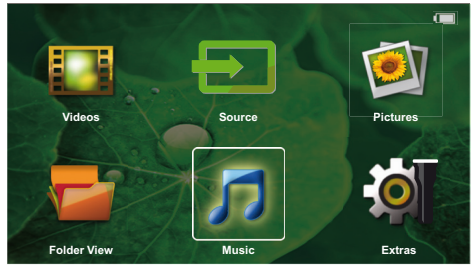

- 3 Bruk navigeringstastene for å velge Extras.
- 4 Bekreft med 🔍.
- 5 Bruk navigeringstastene for å velge Bluetooth.
- 6 Bekreft med 🔍.
- 7 Velg med ()/()/()/() On.
- 8 Bekreft med 🔍.
  - Henvisning

Aktiver Bluetooth-koblingen fra enheten du ønsker å.

- 9 Et søk lanseres for å finne tilgjengelige enheter.
- 10 Velg enheten din.
- 11 Bruk navigeringstastene til å velge start paring & koble til. Paring er lansert.
- 12.Om nødvendig tast inn passordet med tastene ④/ ●/(●)(●)(●) (standardkode: 0000 eller 1234) og bekreft med .
- 13 Navnet på enheten vises på skjermen.

Du kan spille filmer, bilder og lytte til musikk fra den tilknyttede enheten.

### Deaktivere Bluetoothtilkoblingen

- 1 Slå på apparatet med På-/Av-bryteren på siden.
- 2 Etter oppstartskjermen vises hovedmenyen.
- 3 Bruk navigeringstastene for å velge Extras.
- 4 Bekreft med 🔍.
- 5 Bruk navigeringstastene for å velge **Bluetooth**.

- 7 Velg med ()/)/)/ Off.
- 8 Bekreft med 🔍.

### **S**lett paring

- 1 Slå på apparatet med På-/Av-bryteren på siden.
- 2 Etter oppstartskjermen vises hovedmenyen.
- 3 Bruk navigeringstastene for å velge Extras.
- 4 Bekreft med 🕅.
- 5 Bruk navigeringstastene for å velge **Bluetooth**.
- 6 Bekreft med 🕅.
- 7 Listen over parede enheter, bruk navigeringstastene for å velge den enheten du vil slette.
- 8 Bekreft med 🐼.
- 9 Velg med ()/ delete pairing.
- 10 Velg med () Yes.
- 11 Bekreft med 🔍.

## 8 Medieavspilling

#### Henvisning

### Innstillingsmuligheter

For optimal bruk av apparatet kan du lese om innstillngsmulighetene i kapittelet Innstillinger (se Innstillinger, side 16).

### Videoavspilling

### Videoavspilling (USB/MICRO SD/ internt lager)

- 1 Slå på apparatet med På-/Av-bryteren på siden.
- 2 Etter oppstartskjermen vises hovedmenyen.
- 3 Bruk navigeringstastene for å velge Videos.
- 4 Bekreft med 🔍.
- 5 Med tilkoblet minne: Bruk tastene ()/() til å velge internt minne, USB lagringsmedium eller minnekort.
- 7 Med () velger du videofilen du vil spille av.

#### Henvisning

#### Visning av videofiler

Bare de videofilene som kan spilles av på Pocket Projektor blir vist.

- 8 Trykk på 🔿 for å starte avspillingen.
- 9 Trykk på 🕤 for å avslutt avspillingen og gå tilbake til oversikten.
- 10 Trykk en gang til på 🀑 for å gå tilbake til hovedmenyen.

Under playback kan du få adgang til forskjellige innstillinger (volum, smartinnstillinger, kontrast, lysstyrke, metning) bruk ()/ til å velge ønsket innstilling og ()/ for å sluttføre innstillingene dine.

### Filformater

Det finnes forskjellige filformater, som \*.mov, \*.avi, \*.m4v. Mange av disse formatene arbeider som containere som inneholder de ulike koderte audio- og videofilene. Eksempler på koderte autio-/videofiler, er MPEG-4, H.264, MP3, AAC. For å kunne spille av disse filene, må de leses av apparatet, og audio-/videosignalene må dekodes.

Vær oppmerksom på at enkelte filer ikke kan spilles av på grunn av ulike audio- og video-kodeverk.

#### Filformater som støttes

| Container | Videoformat                   |
|-----------|-------------------------------|
| *.avi     | XVID; MPEG-4; H.264;<br>MJPEG |
| *.mov     | MPEG-4; H.264;H.263           |
| *.mp4     | MPEG-4; H.264;H.263           |
| *.mkv     | XVID; MPEG-4; H.264;<br>MJPEG |
| *.ts      | H.264                         |
| *.m2ts    | H.264                         |
| *.3gp     | H.263                         |
| *. lvr    | MPEG-4; H.264;H.263           |

### Videoavspilling (mini-HDMIinngang)

- 1 Koble til HDMI-utgangen på den eksterne enheten til lommeprojektorens **HDMI**-kontakt.
- 2 Start video-playback på den eksterne enheten.

For å endre den gjeldende spillelyden, trykker du på (▲)/ ▼ for å velge Volum og på (④)/ ▶ for å øke eller redusere volumet.

#### Endring av innstillingene under avspilling

- 1 Trykk på tastene 🌢 eller 文.
- 2 Velg følgende innstillinger med ▲/(▼)-knappen: Volum: Innstill lydstyrken Smart Settings: Henter opp forhåndsdefinerte innstillinger for Natural / Cinema / Manual / Standard / Vivid Metning: Stiller inn fargemetningtn Kontrast: Innstille kontrasten
- Lysstyrke: Stiller inn lysstyrken 3 Innstillingen endres med ∢/(►).

Den endrede innstillingen blir lagret automatisk.

### Fotovisning

- 1 Slå på apparatet med På-/Av-bryteren på siden.
- 2 Etter oppstartskjermen vises hovedmenyen.
- 3 Bruk navigeringstastene for å velge **Pictures**.
- 4 Bekreft med 🔍.
- 5 Med tilkoblet minne: Bruk tastene ()/() til å velge internt minne, USB lagringsmedium eller minnekort.
- 6 Bekreft med 🔍.
- 7 Miniatyrbilder blir vist på skjermen.

### Henvisning

#### Miniatyrvisning eller liste

I innstillingene kan du velge om du vil vise oversikten som miniatyrvisning eller som en liste.

#### Henvisning

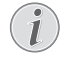

#### Når det er mange bilder på lagringskortet eller på USB-lagringsmediet

Dersom det er lagretmange bilder på USBlagringsmediet eller lagringskortet, kan det ta litt tid før oversikten vises.

- 8 Med ()/ eller ()/ ♥ velger du hvilket bilde lysbildevisningen skal starte fra.
- 9 Trykk på 🛞 for å starte lysbildevisningen.
- 10 Trykk på 🕟 for å avbryte lysbildevisningen.
- 11 Trykk på 🕤 for å avslutt lysbildevisningen og gå tilbake til oversikten.

Under playback kan du også:

- Trykk på <sup>™</sup>, deretter II for å stanse playback, start opp igjen med ►.
- Trykk på (), deretter på for å rotere bildet i trinn på 90°.
- Trykk på ( $\mathbb{R}$ ), deretter på p for å endre størrelsen på bildet, maksimalt x4.

### Lysbildevisning med bakgrunnslyd

- 1 Start lysbildevisningen.
- 2 Trykk på <sup>(K)</sup>, for å aktivere menyfeltet, bruk ()/ (▶) til å velge □ og bekreft med à.
- Bruk ()/() eller ()/() for å velge musikken din på numerisk støtte.

### Henvisning

### Lagringsplassering

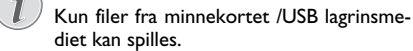

### 4 Hvis det ikke gjordes noen input, skjules menyfeltet etter 5 sekunder.

### Musikkavspilling

#### Henvisning

### 🕥 Slå av bildevisning

- Under avspilling av musikk kan du slå av bildevisning for å spare strøm (se også kapitlet Musikkinnstillinger, side 34). Bildet vises igjen og ventilatoren går så snart du trykker på ()-knappen.
- 1 Slå på apparatet med På-/Av-bryteren på siden.
- 2 Etter oppstartskjermen vises hovedmenyen.
- 3 Bruk navigeringstastene for å velge Music.
- 4 Bekreft med 🕅.
- 5 Med tilkoblet minne: Bruk tastene (A)(T) til å velge internt minne, USB lagringsmedium eller minnekort.
- 6 Bekreft med 🔍.
- 7 Med () velger du filen du vil spille av.
- 8 Trykk på 🕟 for å starte avspillingen.
- 9 Trykk på 🐼 for å avbryte eller fortsette avspillingen.

#### Henvisning

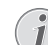

Navigering når bildevisning er slått av Trykk på ▲/▼ for å velge forrige / neste tittel.

Trykk på 🛞 for å avbryte eller fortsette avspillingen.

Trykk på 🕤 for å gå tilbake til utvalget.

Under playback kan du få adgang til forskjellige innstillinger (volum, smartinnstillinger, kontrast, lysstyrke, metning) bruk ()/ til å velge ønsket innstilling og ()/ for å sluttføre innstillingene dine.

### Filhåndtering

### Kopiering av filer

Du kan kopiere filer mellom det interne lageret, et tilkoblet USB-lagringsmedium eller lagringskort.

- 1 Slå på apparatet med På-/Av-bryteren på siden.
- 2 Etter oppstartskjermen vises hovedmenyen.
- 3 Bruk navigeringstastene for å velge Folder View.
- 4 Bekreft med 🔍.
- 5 Med tilkoblet minne: Bruk tastene ()/() til å velge internt minne, USB lagringsmedium eller minnekort.
- 6 Bekreft med 🔍.
- 7 Med ()/ velger du filen du vil kopiere.

### Henvisning

### Ingen filer tilgjengelig (0 filer)

Bare filer som kan spilles av på eller vises med Pocket Projektor blir vist.

8 Marker filen med (). Dersom du trykker på en knapp flere ganger, blir markeringen opphevet.

### Henvisning

### Markere hele mappen

Du kan også markere hele mappen for å kopiere alle filene i mappen. Vær klar over at kopieringen kan ta tid dersom mappen inneholder mange filer.

- 9 Velg øvrige filer med ▲/▼.
- 10 Trykk på 🕅.
- 11 Velg med () Copy.
- 12 Bekreft med 🐼.
- 13 Med ()/ velger du hvilket lagringsmedium det skal kopieres til: SD-kort, Internt minne eller USBminne.
- 14 Bekreft med 🔍.

### Henvisning

### Filene finnes allerede

Dersom filene finnes allerede, kan du med tastene ()() og () avgjøre om de skal overskrives eller ikke. Dersom filene ikke skal overskrives, blir et nummer vist ved siden av filnavnet.

15 Filene blir kopiert.

### Henvisning

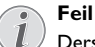

Dersom det skulle oppstå feil under kopieringen, må du finne ut om det er nok lagringsplass på mediet.

#### Ta ut lagringsmediet

Vent til kopieringen er avsluttet før du tar ut lagringsmediet.

### Slette filer

Du kan slette filer fra det interne lageret, et tilkoblet USB-lagringsmedium eller et lagringskort.

- 1 Slå på apparatet med På-/Av-bryteren på siden.
- 2 Etter oppstartskjermen vises hovedmenyen.
- 3 Bruk navigeringstastene for å velge Folder View.
- 4 Bekreft med 🔍.
- 5 Med tilkoblet minne: Bruk tastene (A)() til å velge internt minne, USB lagringsmedium eller minnekort.
- 6 Bekreft med 🔍.
- 7 Med ()/ velger du filen du vil slette.

#### Henvisning

### .

#### Ingen filer tilgjengelig (0 filer)

Bare filer som kan spilles av på eller vises med Pocket Projektor blir vist.

- 8 Marker filen med (). Dersom du trykker på en knapp flere ganger, blir markeringen opphevet.
- 9 Velg øvrige filer med ▲/▼.
- 10 Trykk på 📧.
- 11 Velg med () Delete.
- 12 Bekreft med 🔍.
- 13 Velg med ▲/(▼) om du vil slette filen eller avbryte slettingen
- 14 Bekreft med 📧.

### Henvisning

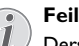

Dersom det skulle oppstå feil under slettingen, må du sørge for at mediet ikke er skrivebeskyttet.

## 9 Innstillinger

- 1 Slå på apparatet med På-/Av-bryteren på siden.
- 2 Etter oppstartskjermen vises hovedmenyen.
- 3 Bruk navigeringstastene for å velge Extras.
- 4 Bekreft med <sup>™</sup>.

5 Med () velger du blant følgende innstillinger.

- 6 Bekreft med 🔍.
- 7 Innstillingene endres med (k), (k)/(k),
- 8 Bekreft med 🔍.

Med knappen 🀑 går du ett menytrinn tilbake.

### Oversikt over menyfunksjonene

#### Bildeinnstillinger

Bakgrunn – Valg av bakgrunnsbilder Bildeformat – Konverter videoer og bilder til original, optimal og zoom-oppløsning

### Projeksjonsmodus

**Foran** – normal projeksjon, apparatet står foran projeksjonsflaten/lerrettet.

**Bak** – bakgrunnsprojeksjon, apparatet står bak lerrettet, bildet speilvendes horisontalt.

Bak tak – apparatet er hengt opp feil vei fra taket bak lerrettet, bildet dreies 180 grader og speilvendes horisontalt.

**Tak** – apparatet er hengt opp feil vei fra taket, bildet dreies 180 grader.

**Bakgrunnsfargekorreksjon** – Det viste bildet fargekorrigeres for å tilpasses til fargen på projeksjonsflaten

Smart Settings – Henter opp forhåndsdefinerte innstillinger for lysstyrke / kontrast / fargemetning. Dersom disse innstillingene blir endret, kobles det om til innstillingen Manuell.

Lysstyrke – Stille inn lysstyrken

- Kontrast Stille inn kontrasten
- Metning Reguler metning

#### Lydinnstillinger

Lydvolum – Stille inn lydvolumet Bass – Innstill bassgjengivelse Høyder – Innstill diskantgjengivelse Nøkkellyd – Slå tastelyd av og på

#### Videoinnstillinger

**Vise filer**  $-\overline{V}$ is alle videoer i en liste eller i henhold til filstrukturen i diskstasjonen.

**Gjenta** – Innstill måten videoer skal gjentas på: Gjentagelse slått av (**Av**), alle videoer i mappen blir gjentatt (**Directory**), bare den aktuelle videoen blir gjentatt (**Film**), alle videoer blir gjentatt (**Alle**).

Fortsette avspilling – Når denne funksjonen er aktivert, blir avspillingen gjenopptatt der den ble avbrutt. Dersom denne funksjonen er slått av, gjenopptas avspillingen alltid fra begynnelsen av filmen.

#### Musikkinnstillinger

**Vise filer** – Vis alle musikkfiler i en liste eller i henhold til filstrukturen i diskstasjonen.

**Skjerm** – Slå projeksjonen av eller på under avspilling.

**Gjenta** – Innstill måten musikkfiler skal gjentas på: Gjentagelse slått av (Av), alle musikkfileri mappen blir gjentatt (**Directory**), bare den aktuelle musikkfilen blir gjentatt (**Sang**), alle musikkfiler blir gjentatt (**All**e).

**Tilfeldig** – Når denne funksjonen er aktivert, spilles musikkfilene av i tilfeldig rekkefølge. Hvis ikke aspilles de av i rekkefølge.

#### Fotoinnstillinger

Vise filer – Bildene vises i hovedmenyen som Miniatyrvisning eller som Liste.

**Tid per bilde** – Visningstid for hvert bilde under lysbildevisning

Gjenta – Innstill måten bildefilene skal gjentas på under lysbildevisning: Gjentagelse slått av (Av), alle bilder i mappen blir gjentatt (Directory), alle lagrede bilder blir gjentatt (Alle).

Glidende overgang – Innstilling av bildeovergangen

**Rekkefølge lysbildevisning** – Vise lysbilder i tilfeldig eller ordnet rekkefølge

#### Energisparer

#### Lysstyrkemodus

Optimal: Lysstyrke i henhold til dine innstillinger.

**ECO-modus**: Denne funksjonen regulerer lysmengden slik at brukstiden for det innebygde batteriet øker. Ved bruk fra strømforsyningen deaktiveres energisparingsmodusen alltid, for å garantere best mulig bilde på displayet.

Hvilemodus – Med denne funksjonen slås projektoren av automatisk etter en forhåndsinnstilt tid eller når en film er ferdig.

Auto demomodus – Slås demomodus av og på. I denne modusen vises lommeprojektoren kontinuerlig på skjermen og video- og/eller lydfiler som er plassert i et internt minne leses direkte.

**Bluetooth** – Aktiverer funksjonen og velger Bluetoothenheten.

Språk – Velg ønsket språk for menyene.

#### Vedlikehold

Nullstille innstillinger – Tilbakestill innstillingene til fabrikkinnstillingene.

**Firmvare-oppdatering (fastvare)** – Oppdater fastvaren (programvaren)

#### Henvisning

Koble til strømmen mens oppdateringen pågår.

Informasjon – Vis ledig lagringsplass på det interne minnet og informasjoner om apparatet (lagringsplass: / ledig lagringsplass: / Firmware-versjon: / Maskinnavn: / Modell:)

## 10 + funksjoner

Funksjoner som er tilgjenglig for deg er å bruke projektoren som en lommelykt, med et blink, SOS eller varsellys.

### FORSIKTIG!

Disse funksjonene bruker massevis av energi. Pass på at batteriet ditt er ladet før du bruker dem.

SOS-lampen kan ikke anses som en nødlampe.

### Lommelykt

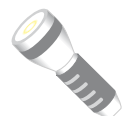

Gjør at du kan bruke lommeprojektoren som lommelykt.

- 1 Slå på apparatet med På-/Av-bryteren på siden.
- 2 Etter oppstartskjermen vises hovedmenyen.
- 3 Bruk navigeringstastene for å velge Extras.
- 4 Bekreft med 🔍.
- 5 Bruk navigeringstastene for å velge Flashlight.
- 6 Bekreft med 🔍.
- 7 Lommelykten er aktivert.
- 8 Trykk på 🕤 for å gå ut av funksjonen.

eller

- 1 Slå på apparatet med På-/Av-bryteren på siden.
- 2 Etter oppstartskjermen vises hovedmenyen.
- 3 Trykk på ()-tasten i 2 sekunder for å aktivere lommelykten.
- 4 Deaktiver lommelykten så snart du slipper 🕤 tasten.

### SOS-lampe

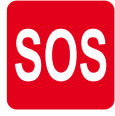

Din lommeprojektor er ustyrt med en SOS-lampe-funksjon. Blinkene er utformet i henhold til morseregelen 3 korte, tre lange, tre korte. Enheten kan ikke anses som godkjent som redningslampe.

- 1 Slå på apparatet med På-/Av-bryteren på siden.
- 2 Etter oppstartskjermen vises hovedmenyen.
- 3 Bruk navigeringstastene for å velge Extras.
- 4 Bekreft med 🔍.
- 5 Bruk navigeringstastene for å velge SOS Light.
- 6 Bekreft med <sup>™</sup>.

- 7 SOS-lampen er tent.
- 8 Trykk på 🅤 for å gå ut av funksjonen.

### Varsellys

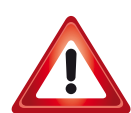

Din lommeprojektor kan blinke rødt eller oransje. Dette blinket kan sees på mer enn 50 meters avstand.

- 1 Slå på apparatet med På-/Av-bryteren på siden.
- 2 Etter oppstartskjermen vises hovedmenyen.
- 3 Bruk navigeringstastene for å velge Extras.
- 4 Bekreft med <sup>™</sup>.
- 5 Bruk navigeringstastene for å velge Warning Light.
- 6 Bekreft med 🔍.
- 7 Varsellyset tennes.
- 8 Trykk på 🕤 for å gå ut av funksjonen.

## 11 Service

### Vedlikeholdsanvisning for batteriet

Batterikapasiteten avtar over tid. Du kan forlenge levetiden på batteriet ved å være oppmerksom på følgende punkter:

- Uten strømtilførsel drives apparatet med det innebygde batteriet. Dersom batteriet ikke lenger har tilstrekkelig kapasitet, slås apparatet av. Koble enheten til med USB-kabelen til en USBport.
- Dersom batteriet ikke lenger har tilstrekkelig kapasitet, er indikatoren i batterisymbolet rødt.
- Når apparatet har vært påslått i lengre tid, blir overflaten varm, og et varselsymbol vises i projeksjonen. Apparatet oppfører seg på følgende måte:
  - 1 Viften går på maksimal hstighet.
  - 2 Ved maksimal lysstyrke vises overopphetingssymbolet i displayet, og apparatet kobler automatisk om til laveste lysstyrke.
  - 3 Ved minimal lysstyrke vises overopphtingssymbolet i tre sekunder i midten av displayet. Deretter slås apparatet automatisk av.
  - Du kan fortsette bruken når apparatet er avkjølt.
- Bruk apparatet minst en gang i uken.
- Lad opp batteriet regelmessig. Oppbevar ikke apparatet med fullstendig utladet batteri.
- Dersom apparatet ikke brukes på noen uker, utlader du batteriet delvis ved å ta aparatet i bruk før det oppbevares.
- Dersom apparatet bare fungerer via USB-tilkobling eller strømadapter, er batteriet defekt.
- Hold apparatet og batteriet på avstand fra varmekilder.

#### FARE!

#### lkke bytt batteri selv

Gjør aldri forsøk på å bytte batteriet selv. Feilaktig håndtering av batteriet eller bruk av feil batteritype kan føre til personskader eller skade på apparatet.

# Lading av batteriet etter dyp utlading

Dersom batteriet er dypt utladet eller apparatet ikke har vært i bruk på en god stund, går du frem på følgende måte:

1 1Koble apparatet til strømtilførsel (se Koble til strømadapteren / Batteriet lades opp, side 8). Apparatet oppfører seg på følgende måte:

|                                   | Apparatet er<br>slått av                                              | Apparatet er<br>slått på                                              |
|-----------------------------------|-----------------------------------------------------------------------|-----------------------------------------------------------------------|
| Tilkobling<br>til data-<br>maskin | Under lading lyser<br>kontrollampen på<br>siden av apparatet<br>rødt. | Indikatorlampen på<br>siden av enheten<br>blir rød under la-<br>ding. |
|                                   | Langsom opplading                                                     |                                                                       |
|                                   | Når ladingen er full-<br>ført lyser indikator-<br>lampen grønt.       |                                                                       |
| Tilkobling<br>til nettdel         | Under lading lyser<br>kontrollampen på<br>siden av apparatet<br>rødt. | Apparatet er slått<br>på.<br>Langsom opplading.                       |
|                                   | Rask opplading                                                        |                                                                       |
|                                   | Når ladingen er full-<br>ført lyser indikator-<br>lampen grønt.       |                                                                       |

2 Apparatet kan slås på og tas i bruk igjen etter om lag fem minutter.

#### Batteriladetid når maskinen er slått av

|                      | Kan slås på | Helt oppladet |
|----------------------|-------------|---------------|
| Langsom<br>opplading | 10 minutter | 5 timer       |
| Rask opplading       | 5 minutter  | 3 timer       |

### Rengjøring

### FARE!

## $\wedge$

### Instruksjoner for rengjøringen!

Bruk en myk og lofri klut. Du må under ingen omstendigheter bruke flytende eller lett antennelige rengjøringmidler (spray, skuremidler, poleringsmidler, alkohol osv.). Det må ikke komme fuktighet inn i apparatet. Ikke spray apparatet med rengjøringsvæske.

Tørk forsiktig av flatene som er forsynt med påskrift. Pass på at du ikke riper overflatene.

### Rengjøring av objektivet

Bruk en pensel eller linserengjøringspapir for ovjektiver ved rengjøring av linsen på projektoren.

### FARE!

### lkke bruk flytende rengjøringsmidler

, Bruk ikke flytende rengjøringsmidler til rengjøring av linsen, for å ungå skade på overflaten.

### Apparatet er overopphetet

Dersom apparatet er overopphetet, vises overopphetingssymbolet (se Symboler i statuslinjen, side 7). Apparatet oppfører seg på følgende måte:

- 1 Viften går på maksimal hstighet.
- 2 Ved maksimal lysstyrke vises overopphetingssymbolet i displayet, og apparatet kobler automatisk om til laveste lysstyrke.
- 3 Ved minimal lysstyrke vises overopphtingssymbolet i tre sekunder i midten av displayet. Deretter slås apparatet automatisk av.
- Du kan fortsette bruken når apparatet er avkjølt.

### Oppdater fastvare med SD minnekort eller USB-nøkkel

### Fra SD minnekort

### Henvisning

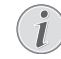

Koble til strømmen mens oppdateringen pågår (se Koble til strømadapteren / Batteriet lades opp, side 8).

1 Formater lagringskortet med filsystemet FAT16 eller FAT32.

### FARE!

### Alle data blir slettet!

Under denne prosessen blir alle data på lagringskortet slettet.

- 2 Kopier fildata fra siste fastvare til rotmappe på Micro SD minnekort (fastvarenavnet er R30+).
- 3 Sett SD minnekortet inn i enheten og slå den på.
- 4 Bruk navigeringstastene for å velge Extras.
- 5 Bekreft med OK.
- 6 Velg *Maintenance* med ▲/▼.
- 7 Bekreft med 👀.
- 8 Velg Firmware Update med ().
- 9 Bekreft med 📧.
- 10 Velg Yes med ()/.
- 11 Bekreft med 🔍.
- 12 Etter omtrent 4 minutter slår enheten seg av og på igjen, og skjermbildet Språkvalg dukker opp, fastvareoppdateringen er nå fullført.

#### FARE!

### Innsetting av minnekort!

Du må aldri trekke ut et lagringskort mens apparatet skriver til eller leser fra kortet.

#### Strømadapter

Trekk aldri ut strømadapteren mens fastvaren oppdateres.

### Henvisning

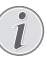

Dersom det skulle oppstå en feil under oppdatering av fastvaren, starter du prosessen på nytt eller kontakter forhandleren.

13 Sjekk fastvareversjonen i enhetens informasjonsmeny. Trykk på 🞯 -> Vedlikehold ->enter Informasjonsside.

### Fra USB-pinne

#### Henvisning

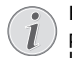

Koble til strømmen mens oppdateringen pågår (se Koble til strømadapteren / Batteriet lades opp, side 8).

1 Formater USB-pinnen i filsystemet FAT16 eller FAT32.

### FARE!

#### Alle data blir slettet!

Denne prosedyren sletter alle dine data som er lagret på USB-pinnen.

- 2 Kopier fildata fra siste fastvare til rotmappe på USBpinne (fastvarenavnet er MSTFLASH).
- 3 Kontroller at enheten din er avslått.
- 4 Sett USB-pinnen inn i enheten.
- 5 Trykk på 🕤 og slå samtidig enheten PÅ.
- 6 Slipp ( ) etter at enheten er PÅ.
- 7 Etter omtrent 3 minutter er fastvareoppdateringen fullført og enheten starter igjen.

### FARE!

### Sette inn en USB-pinne!

Dra aldri ut USB-pinnen mens enheten får adgang til denne. Det vil kunne døre til at data blir skadet eller tapt.

#### Strømadapter

Trekk aldri ut strømadapteren mens fastvaren oppdateres.

#### Henvisning

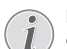

Dersom det skulle oppstå en feil under oppdatering av fastvaren, starter du prosessen på nytt eller kontakter forhandleren.

8 Sjekk fastvareversjonen i enhetens informasjonsmeny. Trykk på 🞯 -> Vedlikehold ->enter Informasjonsside.

### Problemer / løsninger

### Hurtighjelp

Dersom det opptrer et problem som ikke kan løses ved hjelp av beskrivelsene i denne bruksanvisningen (se også etterfølgende hjelp), fremgå på følgende måte.

- 1 Slå på apparatet med På-/Av-bryteren på siden.
- 2 Vent minst ti sekunder.
- 3 Slå på apparatet med På-/Av-bryteren på siden.
- 4 Dersom feilen hender flere ganger, vennligst henvend deg til vår tekniske serviceavdeling eller til din fagforhandler.

| Problemer                                                                          | Løsninger                                                                                                    |
|------------------------------------------------------------------------------------|----------------------------------------------------------------------------------------------------|
| Det går ikke an å slå Pocket Projektor på                                          | <ul> <li>Koble til den vedlagte adapteren for å lade opp det<br/>innebygde batteriet.</li> </ul>                                                                                                    |
| Ingen lyd                                                                          | <ul> <li>Sjekk lydnivået i menyen Ekstra / Lydinnstillinger /<br/>Volummeny, regular volumet med tastene ()/)/</li> <li>/).</li> </ul>                                                                                                    |
| Ingen lyd fra det tilkoblede apparatet                                             | <ul> <li>Kontroller forbindelseskabelen til det eksterne apparatet</li> <li>Innstill lysvoumet på det eksterne apparatet</li> <li>Eventuelt fungerer bare originalkabelen fra produsenten av de eksterne apparatet</li> </ul>                                                                                                    |
| Dårlig lydkvalitet ved tilkobling til en datamaskin                                | <ul> <li>Kontroller om audiokabelen fra datamaskinen er<br/>koblet til hodetelefonutgangen eller til Line-Out-<br/>utgangen.</li> <li>Lydvolumet på datamaskinen bør ikke stilles for<br/>høyt.</li> </ul>                                                                                                    |
| Bare startbildet vises, og ikke bildet fra det eksterne til-<br>koblede apparatet. | <ul> <li>Kontroller at forbindelseskabelen er koblet til de riktige utgangene.</li> <li>Forsikre det om at det eksterne tilkoblede apparatet er slått på</li> <li>Kontroller at videoutgangen på det eksterne apparatet er koblet inn.</li> </ul>                                                                                                    |
| Bare startbildet vises, og ikke bildet fra den tilkoblede<br>datamaskinen.         | <ul> <li>Sørg for at HDMI-kabelen kan fungere normalt.</li> <li>Kontroller at HDMI-kabelen er korrekt koblet til<br/>datamaskinens HDMI grensesnitt.</li> <li>Kontroller at oppløsningen på datamaskinen er inn-<br/>stilt på 640x360.</li> </ul>                                                                                                    |
| Apparatet slår seg av                                                              | <ul> <li>Når apparatet har vært påslått i lengre tid, blir overflaten varm, og et varselsymbol vises i projeksjonen (se Symboler i statuslinjen, side 7). Apparatet slår seg av automatisk når det blir for varmt. Du kan fortsette bruken når apparatet er avkjølt.</li> <li>Dersom batteriet ikke lenger har tilstrekkelig kapasitet, slås apparatet av. Koble apparatet til strømtilførsel.</li> </ul> |
| Apparatet er tilkoblet strøm og går over i standby-mo-<br>dus                      | <ul> <li>Batteriet er dypt utladet. Apparatet kan slås på og tas<br/>i bruk igjen etter en ladetid på om lag fem minutter<br/>(se Lading av batteriet etter dyp utlading, side 18).</li> </ul>                                                                                                    |

| Problemer                                                                                                    | Løsninger                                                                                                    |
|----------------------------------------------------------------------------------------------------|----------------------------------------------------------------------------------------------------|
| Apparatet kobler om fra maksimal lysstyrke til minimal<br>lysstyrke når det tilkobles via USB for å spille av videoer. | <ul> <li>Dersom omgivelsestemperaturen er for høy, kobler<br/>apparatet automatisk om fra maksimal lysstyrke til<br/>minimal lysstyrke for å beskytte lysdioden.</li> <li>Bruk apparatet ved lave omgivelsestemperaturer.</li> </ul> |
| Dårlig bilde- eller fargekvalitet ved tilkobling med HDMI                                                              | <ul> <li>Bruk HDMI-kabelen som fulgte med apparatet<br/>(PPA1290). Kabler fra andre produsenter kan føre til<br/>signalforstyrrelser.</li> </ul>                                                                                     |

## 12 Vedlegg

### Tekniske data

| Mål (B×H×T)                  | 97 x 17 x 54 mm            |
|------------------------------|----------------------------|
| Vekt                         | 0,120 kg                   |
| Anbefalt omgivelsestemperatu | r5–35°Č                    |
| Relativ luftfuktighet 15-85  | 5% (ikke kondenserende)    |
| Filformater *.mp4, *         | .avi, *.mov, *.mkv, *.mpg, |
| *                            | .mpeg, *.ts, *.m2ts, *.3gp |
| Bildeformater                | JPEG, BMP, PNG, GIF        |
| Musikkformater               | MP3, WAV, WMA              |
| Video Standard (CVBS)        | PAL, SECAM, NTSC           |
| Video Standard (YPbPr)480i   | /p, 576i/p, 720p, 1080i/p  |
| Videotilkobling              | Mini-HDMI-plugg            |
| Hodetelefontilkobling        | Stereo- jack: 3,5 mm       |
| Intern høyttaler             | mono 1 W                   |
| Internt lager                |                            |
| Kompatible lagringskort      | Micro SD/SDHC/SDXC         |
| USB-tilkobling, maks. effekt | 5V, 220mA                  |
|                              |                            |

### Teknologi / optikk

| i eknologi / optikk            |                    |
|--------------------------------|--------------------|
| Displayteknologi               | nHD 0,2" DLP       |
| Lyskilde                       | RGB lysdiode (LED) |
| Óppløsning                     | 640 × 360 piksler  |
| Oppløsninger som støttes       |                    |
|                                | XGA/WXGA/FULL HD   |
| Lysstyrke (Bright Mode)        | inntil 50 Lumen    |
| Kontrastforhold                |                    |
| Projisert bildestørrelse       | 10–60 tommer       |
| Avstand til projeksjonsflaten. | 0,35 m til 2,12 m  |
| Fokus                          | Manuell            |
| Fokuslengde                    | 10.6 mm            |
| -                              |                    |

### Innebygd batteri

| Batteritype                 | LiPol          |
|-----------------------------|----------------|
| Kapasitet                   | 1800mAh 3.7V   |
| Ladetid                     | 3 timer        |
| Driftstid                   | 65 min         |
| Driftstid (strømsparemodus) | inntil 2 timer |
| ProdusentGREAT POWER B      | ATTERY CO.,LTD |

### Ekstrautstyr

Følgende ekstrautstyr er tilgjengelig for apparatet:

| MHL-Kabel               | PPA1240 / 253520048     |
|-------------------------|-------------------------|
| Mini display port kabel | PPA1270 / 253520069     |
| Strømadapter            | PPA6200EU / 253456003   |
|                         | . PPA6200UK / 253461710 |
|                         | PPA6200US / 253495638   |

Alle data skal kun anses som retningsvisende. **Sagemcom Documents SAS** forbeholder seg retten til å foreta endringer uten forhåndsvarsel.

# CE

CE-merket garanterer at dette produktet tilfredsstiller kravene i direktivene 1999/5/EG, 2006/95/EU, 2004/ 108/EU og 2009/125/EU fra Europaparlamentet og Rådet for trådløse nettverksenheter med hensyn til brukerens sikkerhet og helse samt elektromagnetiske forstyrrelser.

Samsvarserklæringen kan du lese på internettsiden www.picopix.philips.com.

Omsorg for miljøet gjennom et konsept for varig utvikling, er en hjertesak for Sagemcom Documents SAS. Sagemcom Documents SAS bestreber seg på å fremme miljøvennlige systemer. Derfor har Sagemcom Documents SAS besluttet å legge vekt på økologi i alle produktstadier, fra produksjon via igangsetting til bruk og deponering.

# FC

Federal Communications Commission (FCC) erklæring: Du advares om at endringer som ikke er uttrykkelig godkjent av parten som er ansvarlig for samsvaret vil kunne annullere brukerens rett til å benytte utstyret.

Dette utstyret har blitt testet og funnet å være i overensstemmelse med grensene for en digital enhet i Klasse B, i henhold til del 15 av FCC-reglene. Disse grensene er utformet for å gi egnet beskyttelse mot skadelig interferens i en installasjon i en bolig. Dette utstyret genererer, bruker og kan utstråle radiofrekvensenergi og kan, hvis det ikke installeres og brukes i overensstemmelse med instruksjonene, forårsake skadelig interferens med radio kommunikasjoner.

Men det er ingen garanti for at interferens ikke vil forekomme i en bestemt installasjon. Hvis dette utstyret forårsaker skadelig interferens for radio- eller tv-mottak, som kan be bestemmes ved å slå utstyret av og på, oppmuntres brukeren til å korrigere denne interferensen ved hjelp av et eller flere av følgende tiltak:

- Flytt eller drei mottaktantennen.
- Øk avstanden mellom utstyret og mottakeren.
- Koble utstyret til et uttak på en annen krets enn den som mottakeren er koblet til.
- Ta kontakt med forhandleren eller en erfaren radio/TV-tekniker for hjelp.

Denne enheten er i overensstemmelse med Del 15 i FCC-reglene.

Bruken underlagt følgende to betingelser:

(1) denne enheten kan ikke forårsake skadelig interferens,

(2) denne enheten må akseptere all eventuell mottatt interferens, inkludert interferens som kan forårsake uønsket bruk.

### FCC erklæring om eksponering for RF-stråling:

Denne senderen må ikke plasseres eller brukes sammen med noen annen antenne eller sender. Dette utstyret er i samsvar med FCC-grensene for RF-stråling for et ukontrollert miljø.

Dette utstyret skal installeres og brukes med en minimumsavstand på 20 centimeter mellom senderen og kroppen din.

**Overensstemmelse med kanadiske regler**: Denne enheten er i overensstemmelse med Industry Canada CAN ICES-3 (B)/NMB-3(B)

**RSS-Gen & RSS-210 erklæring**: Denne enheten er i overensstemmelse med Industry Canada lisensunntak RSS standard(s).

Bruken er underlagt følgende to betingelser: (1) Denne enheten kan ikke forårsake interferens, og (2) denne enheten må akseptere all eventuell interferens, inkludert interferens som kan forårsake uønsket funksjon av enheten.

**RF erklæring om eksponering for RF-stråling**: Enheten imøtekommer unntak fra rutinevurderings grensene i del 2.5 av RSS102, og brukere kan oppnå kanadisk informasjon om RF-eksponering og samsvar.

Dette utstyret skal installeres og brukes med en minimumsavstand på 20 centimeter mellom stråleenhet og kroppen din.

For Mexico only.

PROYECTOR DE BOLSILLO (PicoPix) Alimentación: 100 – 240V ~ 50/60Hz 1A Sal: 5 Vcc/2 A Proyector: 5 Vcc/2 A

Importador: P&F Mexicana, SA de C.V. AV. La Palma No 6 Col. San Fernando la Herrudara Huixquilucan, Edo. de Mexico CP 52787 Tel: 5269 9000

HECHO EN: China

#### LEA CUIDADOSAMENTE ESTE INSTRUC-TIVO ANTES DE USAR SU APARATO.

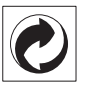

**Emballasje:** Logoen (grønt punkt) uttrykker, at en anerkjent nasjonal organisasjon mottar en kontingent for å forbedre registrering av emballasjen og infrastrukturen for gjenvinning. Du må vennligst overholde de gjeldende forskriftene for kildesortering ved deponering av denne emballasjen.

**Batterier:** Hvis ditt produkt skulle inneholde batterier, må disse deponeres på spesielle samlesteder.

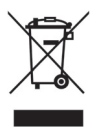

**Produkt:** Søppelkassen som er krysset over på produktet, betyr at dette produktet er klassifisert som et elektrisk eller elektronisk apparat. Den europeiske lovgivning foreskriver en spesiell deponering for dette;

- Ved salgsstedene, hvis du kjøper et lignende apparat.
- Ved kommunale samlesteder (resirkulerbart materiale, service for problemavfall osv.).

Du kan bidra til gjenbruk og resirkulering av elektroniske og elektriske apparater, noe som kan ha en gunstig innvirkning på miljøet og menneskenes helse.

Emballasjen av papir og kartong kan avhendes som returpapir. Plastfoliene leveres til resirkulering, eller fjernes som restavfall, avhengig av landets krav.

Varemerker: Referansene som nevnes i denne manualen er varemerker fra de enkelte firmaene. Selv om symbolene (B) og TM skulle mangle, innebærer det ikke at de respektive begrepene er frie varemerker. Andre produktnavn som brukes i dette dokumentet anvendes kun til kjennemerkingsformål, og det kan herved dreie seg som om varemerker for den angjeldene innehaveren. Sagemcom Documents SAS har ingen rettigheter til disse merkene.

Verken Sagemcom Documents SAS eller tilsluttede selskaper er ansvarlige overfor kjøperen av dette produktet, eller overfor tredjemann, med hensyn til skadeerstatningskrav, tap, kostnader eller utgifter som oppstår for kjøperen eller tredjemann som følge av ulykker, feil håndtering eller misbruk av dette produktet, eller av ikke-autoriserte modifikasjoner, reparasjoner, produktforandringer, eller ved manglende oppfølging av bruks og vedlikeholdshenvisninger fra Sagemcom.

Sagemcom Documents SAS overtar ingen heftelse for skadeerstatningskrav eller problemer som oppstår ved bruk av ekstrautstyr eller forbruksmateriell som ikke er merket som orginalprodukter fra Sagemcom Documents SAS eller Philips, eller produkter som ikke er tillatt av Sagemcom Documents SAS eller Philips.

Sagemcom Documents SAS overtar ingen heftelser for skader som forårsakes av elektromagnetiske forstyrrelser som skyldes bruk av forbindelseskabler som ikke er merket som produkter fra Sagemcom Documents SAS eller PHILIPS.

Alle rettigheter forbeholdes. Uten forutgående skriftlig samtykke fra Sagemcom Documents SAS må ingen del av denne publikasjonen mangfoldiggjøres, lagres i et arkivsystem, eller overføres i en hvilken som helst form eller på andre veier – det være seg elektronisk, mekanisk, ved fotokopiering, opptak eller andre muligheter. Informasjonene som er inkludert i dette dokumentet er utelukkende tiltenkt å brukes i forbindelse med dette produktet. Sagemcom Documents SAS overtar ikke ansvar dersom disse informasjonene brukes for andre apparater. Denne bruksanvisningen er et dokument uten kontraktskvalitet.

Det forbeholdes rett til feiltagelser, trykkfeil og endringer.

Copyright © 2014 Sagemcom Documents SAS

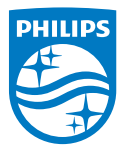

PHILIPS and the PHILIPS' Shield Emblem are registered trademarks of Koninklijke Philips N.V. and are used by Sagemcom Documents SAS under license from Koninklijke Philips N.V. © 2014 Sagemcom Documents SAS All rights reserved

#### Sagemcom Documents SAS

Documents Business Unit

Headquarters : 250, route de l'Empereur 92848 Rueil-Malmaison Cedex · FRANCE Tel: +33 (0)157 61 10 00 · Fax: +33 (0)1 57 61 10 01 www.sagemcom.com Simplified Joint Stock Company · Capital 8.479.978 € · 509 448 841 <u>RCS</u> Nanterre

PPX 4350 NO 253624544-A